# **Step to Uninstall Existing SQL**

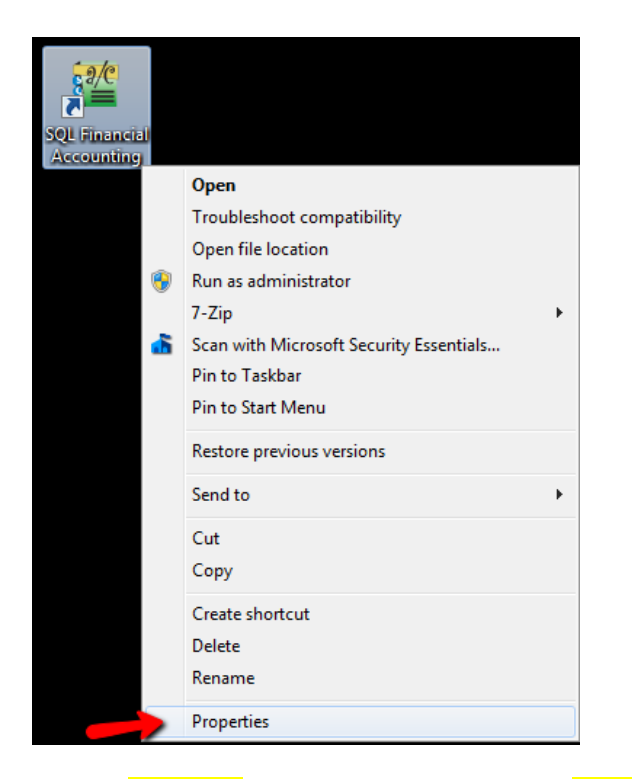

Step 1 : right click your SQL Icon in desktop > Properties

| SQL Financial    | Accounting Properties  | ×                   |
|------------------|------------------------|---------------------|
| Security         | Details                | Previous Versions   |
| General          | Shortcut               | Compatibility       |
| so so            | L Financial Accounting |                     |
| Target type:     | Application            |                     |
| Target location: | bin                    |                     |
| Target:          | C:\eStream\SQLAccoun   | ting\bin\SQLACC.exe |
| Start in:        | C:\eStream\SQLAccoun   | ting\bin            |
| Shortcut key:    | None                   |                     |
| Run:             | Normal window          |                     |
| Comment:         |                        |                     |
| Open File Lo     | Change Icon            | Advanced            |
|                  | ок                     | Cancel Apply        |

Step 2 : Click on Open File Location / for window XP , Click on Find Target

| 🔾 🗢 🚺 🕨 Computer 🕨 Lo                                                                                                    | cal Disk (C:) 🕨 eStream 🕨 SQLAccounting 🕨 bi                                                                                                    | n <b>)</b>                                                                                                    | <b>•</b>                                                                                 | Gearch bin                                                                                    |
|----------------------------------------------------------------------------------------------------|----------------------------------------------------------------------------------------------------|----------------------------------------------------------------------------------------------------|------------------------------------------------------------------------------------------|-----------------------------------------------------------------------------------------------|
| Organize 🔻 📑 Open Bu                                                                                                    | ırn New folder                                                                                                    |                                                                                                    |                                                                                          | ··· · · · · · · · · · · · · · · · · ·                                                         |
| <ul> <li>★ Favorites</li> <li>■ Desktop</li> <li>Downloads</li> <li>∰ Recent Places</li> <li>Cibraries</li> <li>Documents</li> <li>Music</li> <li>Pictures</li> </ul> | Name<br>SQLAcc.StockCommand.bpl<br>SQLAcc.testcase.bpl<br>StrSecIV200.bpl<br>SyntEdit20.bpl<br>SyntEditDB20.bpl<br>Tee9200.bpl<br>Tee0B9200.bpl<br>TeeUI9200.bpl | Date modified<br>05/12/2014 18:06<br>05/12/2014 18:07<br>29/11/2014 14:04<br>29/11/2014 14:03<br>29/11/2014 14:03<br>17/06/2014 06:55<br>17/06/2014 06:55<br>17/06/2014 06:55 | Type<br>BPL File<br>BPL File<br>BPL File<br>BPL File<br>BPL File<br>BPL File<br>BPL File | Size<br>67 KB<br>1,373 KB<br>1,451 KB<br>1,869 KB<br>63 KB<br>1,854 KB<br>1,98 KB<br>1,171 KB |
| Videos  Computer  Local Disk (C:)                                                                                                    | vcl200.bpl                                                                                                    | 21/12/2014 16:39<br>21/12/2014 16:38<br>17/06/2014 06:55<br>17/06/2014 06:55                                                                                                  | Application<br>BPL File<br>BPL File                                                      | 1,169 KE<br>3,749 KE<br>447 KE                                                                |
| Local Disk (Q:)                                                                                                    | vcldb200.bpl vclFireDAC200.bpl vclie200.bpl                                                                                                    | 17/06/2014 06:55<br>17/06/2014 06:55<br>17/06/2014 06:55                                                                                                    | BPL File<br>BPL File<br>BPL File                                                         | 389 KE<br>867 KE<br>1,038 KE                                                                  |
|                                                                                                    | vclimg200.bpl                                                                                                    | 17/06/2014 06:55<br>17/06/2014 06:55<br>17/06/2014 06:55                                                                                                    | BPL File<br>BPL File<br>BPL File                                                         | 347 KE<br>93 KE<br>263 KE                                                                     |
|                                                                                                    | xmlrtl200.bpl                                                                                                    | 17/06/2014 06:55<br>29/11/2014 14:03<br>29/11/2014 14:04                                                                                                    | BPL File<br>BPL File<br>BPL File                                                         | 2,116 KI<br>639 KI<br>177 KI                                                                  |
| unins000.exe Date mo<br>Application                                                                                                    | odified: 21/12/2014 16:38 Date created: 21/<br>Size: 1.14 MB                                                                                                    | 12/2014 16:39                                                                                                    |                                                                                          |                                                                                               |

Step 3 : look for "Unins000.exe" (make sure the file type is **Application** same as above screen)

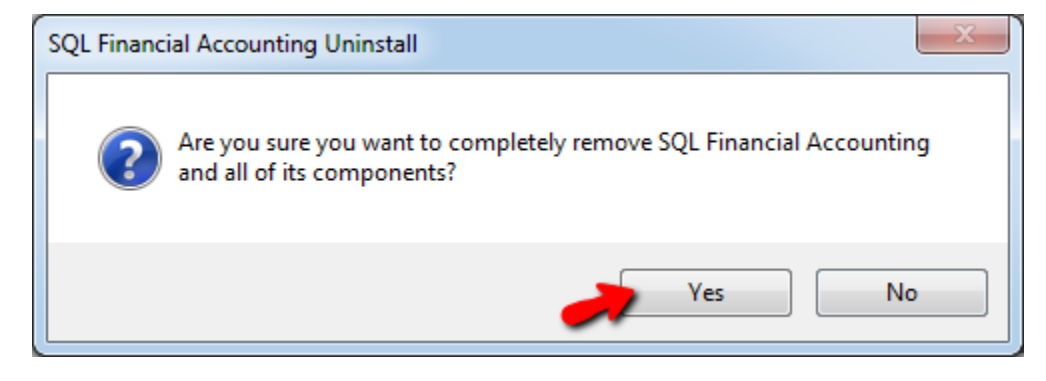

Step 4 : Click YES

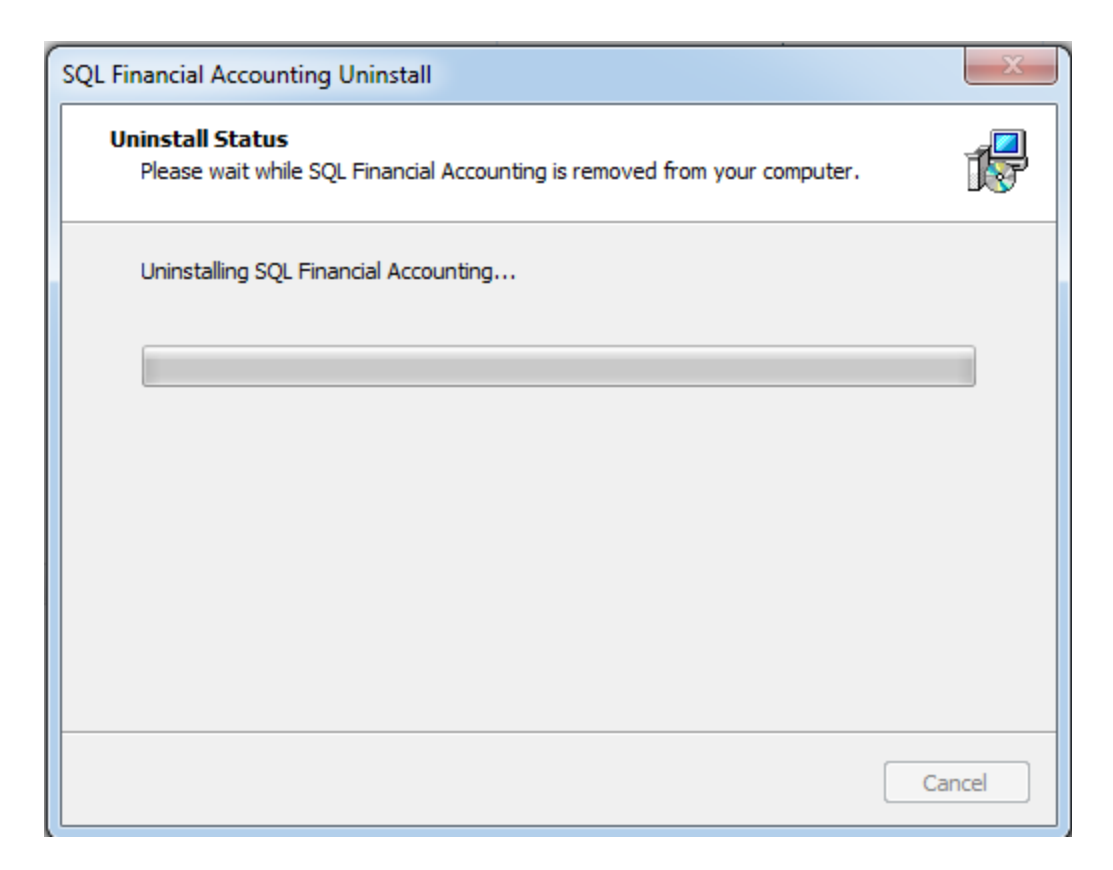

#### Step 5 : system start uninstall

| SQL Financial Accounting Uninstall                                   | x  |
|----------------------------------------------------------------------|----|
| SQL Financial Accounting was successfully removed from you computer. | ır |
| OK                                                                   |    |

Step 5 : Press OK

## Step to install new version of SQL

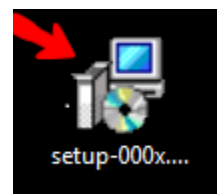

Step 1 : Download SQL Latest version and save it to desktop , double click the installer

Download Path : <u>www.sql.com.my/download/prerelease/setup-xxxx.exe</u>

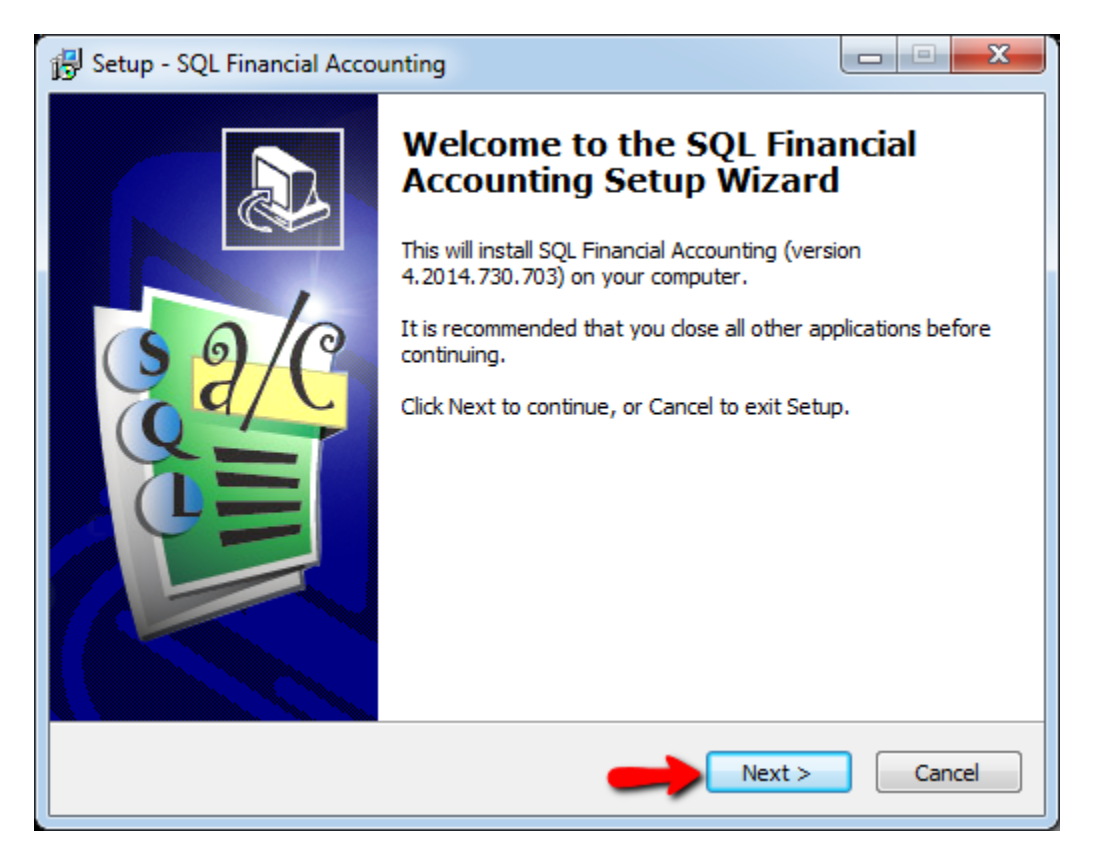

Step 2 : press Next

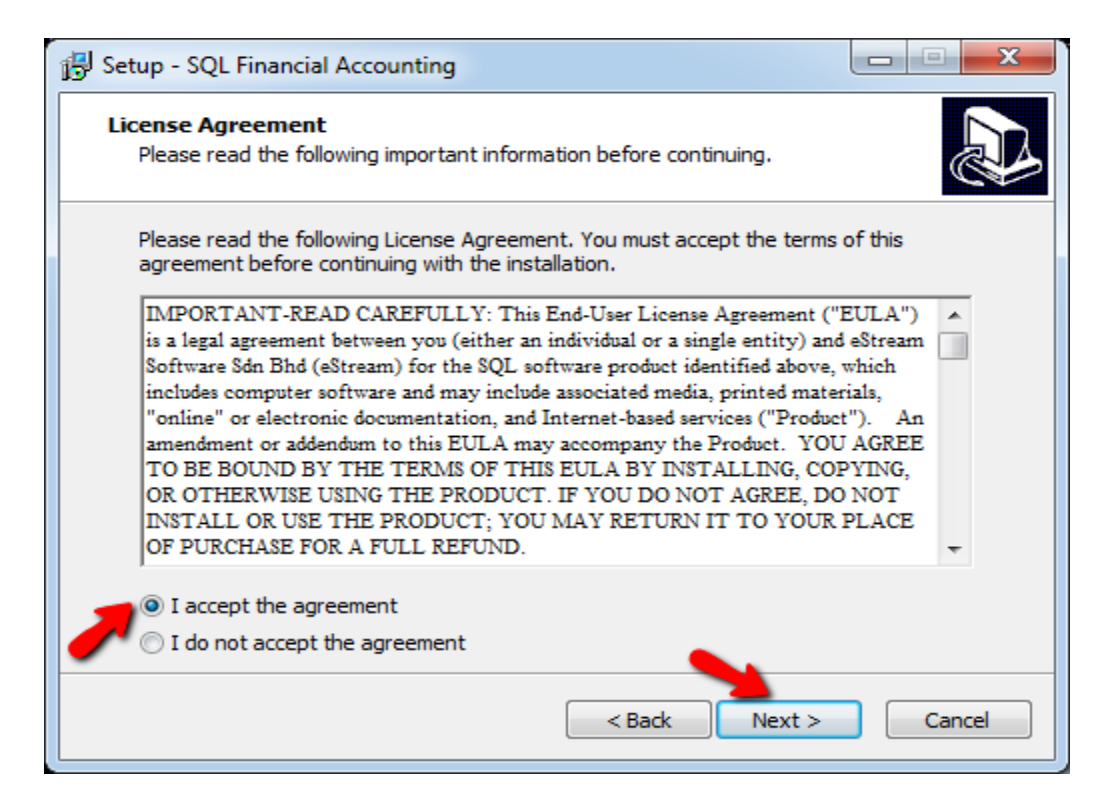

#### Step 3 i : Tick on I accept the agreement , press Next

| 🚱 Setup - SQL Financial Accounting                                                 |         |
|------------------------------------------------------------------------------------|---------|
| Select Destination Location<br>Where should SQL Financial Accounting be installed? |         |
| Setup will install SQL Financial Accounting into the following folde               | ۲.      |
| To continue, click Next. If you would like to select a different folder, click     | Browse. |
| C: \eStream \SQLAccounting                                                         | Browse  |
| At least 241.4 MB of free disk space is required.                                  |         |
| < Back Next >                                                                      | Cancel  |

Step 4 : Make sure the path same as above > NEXT

| Folder Exist | ts                                                                                                    |
|--------------|----------------------------------------------------------------------------------------------------|
| 2            | The folder:<br>C:\eStream\SQLAccounting<br>already exists. Would you like to install to that folder anyway? |
|              | Yes No                                                                                                    |

Step 5 : Press <mark>YES</mark>

| 🔂 Setup - SQL Financial Accounting                                                                                         |        |
|----------------------------------------------------------------------------------------------------|--------|
| Select Share and Database Location<br>Where should Share and Database folder of SQL Financial Accounting be<br>installed ? |        |
| Bin Folder                                                                                                    |        |
| C:\eStream\SQLAccounting\bin                                                                                               |        |
| Include application version. Recommended for experienced users.                                                            |        |
| Share Folder                                                                                                    |        |
| C:\eStream\SQLAccounting\Share                                                                                             |        |
| Database Folder                                                                                                    |        |
| C:\eStream\SQLAccounting\DB                                                                                                |        |
| Store Share and Database folder in C:\ProgramData                                                                          |        |
| < Back Next >                                                                                                    | Cancel |

Step 6 : Press <mark>NEXT</mark>

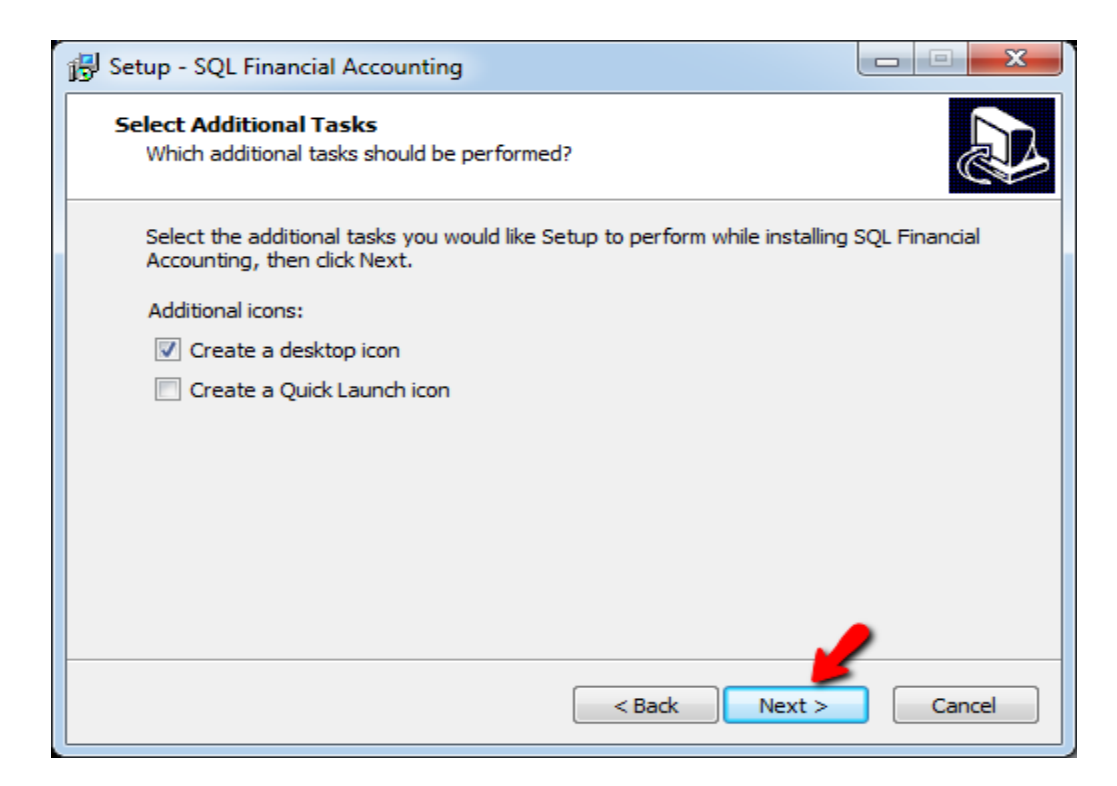

### Step 7 : Press NEXT

| 🕞 Setup - SQL Financial Accounting                                                                                   |         |
|----------------------------------------------------------------------------------------------------|---------|
| Ready to Install<br>Setup is now ready to begin installing SQL Financial Accounting on your<br>computer.             |         |
| Click Install to continue with the installation, or click Back if you want to re<br>change any settings.             | view or |
| Destination location:<br>C:\eStream\SQLAccounting<br>Additional tasks:<br>Additional icons:<br>Create a desktop icon |         |
| <<br><br><br><br><br><br><br><br><br><br><br><br><br><br><br><br><br><br><br><br><br><br>                            | Cancel  |

Step 8 : Press INSTALL

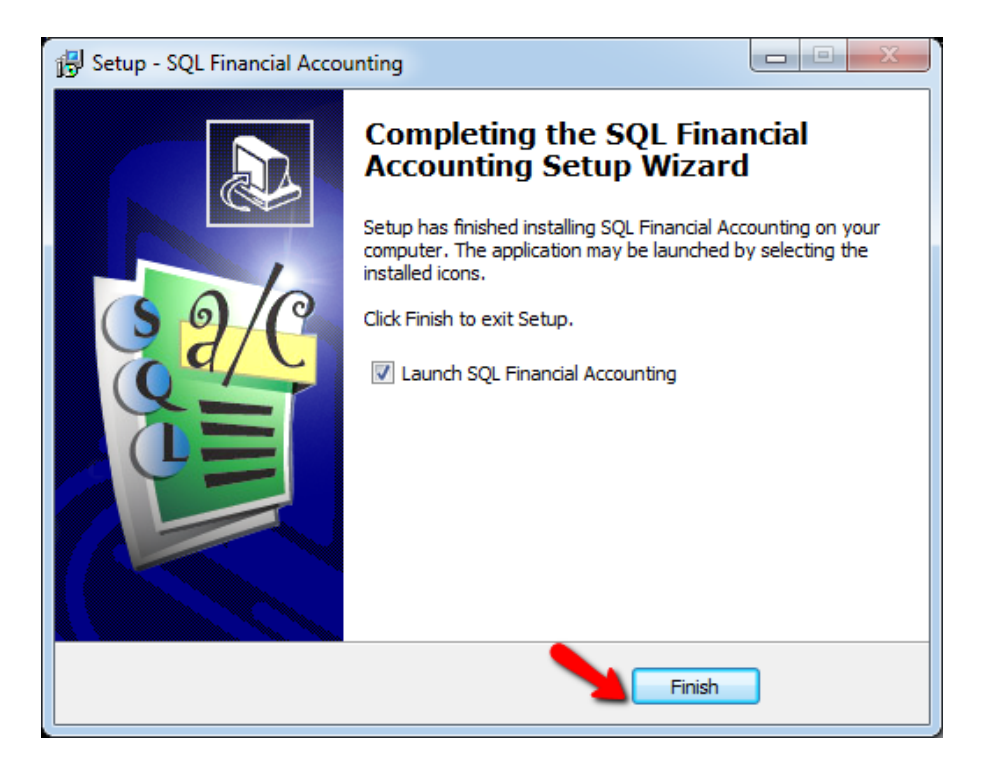

Step 9 : Press FINISH

| ::\eStream\S | SQL Financial Accounting                     |
|--------------|----------------------------------------------|
|              | Version 4.2014.730.703<br>Enterprise Edition |
| _            | www.sql.com.my 🥏                             |
| Company:     | Testing Company 🔹                            |
| User:        | ADMIN 20                                     |
| Password:    | Log on Log on                                |

Step 10 : enter Password > Press Log on

\*\*Make sure first time login from main server pc

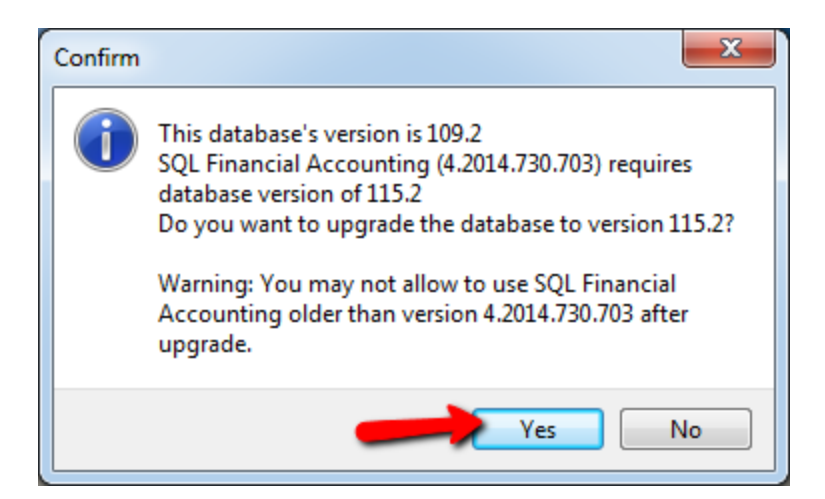

Step 11 : Press YES

DONE